## ORIENTAÇÃO CGJ/SEEU/Nº10 - Extinção da punibilidade

No caso da extinção abranger todas as ações penais, deve ser criado um incidente de extinção e vinculá-lo a todas as guias de recolhimento da execução da pena. Após, arquivar definitivamente a execução penal.

Caso tenha criado um incidente pendente de ofício, deverá clicar na aba correspondente "Incidentes Pendentes", clicar no incidente criado e em "Alterar", realizando a alteração conforme deliberação do magistrado.

Se não criado o incidente pendente, o servidor deverá clicar na aba "Incidentes Concedidos" ou "Incidentes Não-Concedidos" e "Adicionar".

| Remessa ao distribuidor (Não-Bloqueante): O processo está aguardando parecer/anotação do distribuidor |                                                    |                                                                                                    |                                                                                                    |                                                                                   |                                                                                 |         |                                                           |                                                                                        |                                     |
|----------------------------------------------------------------------------------------------------|----------------------------------------------------|----------------------------------------------------------------------------------------------------|----------------------------------------------------------------------------------------------------|-----------------------------------------------------------------------------------|---------------------------------------------------------------------------------|---------|-----------------------------------------------------------|----------------------------------------------------------------------------------------|-------------------------------------|
|                                                                                                    |                                                    |                                                                                                    | Juntar Docume                                                                                           | ento Peticionar                                                                   | Patron                                                                          | ato Nav | regar                                                     | Exportar 🔻                                                                             |                                     |
| Informações Gerais Informações Adicionais Partes                                                      |                                                    |                                                                                                    | Movimentações Proc                                                                                      | essos Criminais (1)                                                               | Eventos (1) Incidentes Conc                                                     |         | 4) Incidentes                                             | Não-Concedidos (1)                                                                     |                                     |
| nciden                                                                                                | tes Pendentes (1)                                  | Prazos                                                                                                    |                                                                                                    |                                                                                   |                                                                                 |         |                                                           |                                                                                        |                                     |
| Pealca                                                                                                | ar Incidentes:                                     | CLIQUE AQUIT PARA SELECTONAR                                                                                                    |                                                                                                    | •                                                                                 |                                                                                 |         |                                                           |                                                                                        |                                     |
|                                                                                                    | tro(s) encontrado                                  | (s), exibindo de 1 até 4                                                                                                    |                                                                                                    |                                                                                   |                                                                                 |         |                                                           |                                                                                        |                                     |
| t regis                                                                                               | Nº do Incidente                                    | Tipo do Incidente                                                                                                    | Complemento                                                                                             | Data de Referência                                                                | Data de Autuação                                                                | Petição | Data de Decisão                                           | Juiz                                                                                   | Situação                            |
| + regis                                                                                               | <b>№ do Incidente</b>                              | Tipo do Incidente<br>ALTERAÇÃO DE DATA-BASE DE<br>PROGRESSÃO DE<br>REGIME/LIVRAMENTO CONDICIONAL                                                                                                    | Complemento<br>Progressão de Regime                                                                     | Data de Referência<br>01/07/2014                                                  | Data de Autuação<br>17/02/2017                                                  | Petição | Data de Decisão<br>17/02/2017                             | Juiz<br>Juiz Militar de Minas<br>Gerais TESTE                                          | Situação<br>ATIVO                   |
| + regis<br>+<br>+                                                                                     | № do Incidente ./ 1728384 ./ 1728383               | Tipo do Incidente<br>ALTERAÇÃO DE DATA-BASE DE<br>PROGRESSÃO DE<br>REGIME/LIVRAMENTO CONDICIONAL<br>FIXAÇÃO/HARMONIZAÇÃO/ALTERAÇÃO<br>DE REGIME                                                                                                 | Complemento<br>Progressão de Regime<br>Fechado - Regime Inicial                                         | Data de Referência<br>01/07/2014<br>01/07/2014                                    | Data de Autuação<br>17/02/2017<br>17/02/2017                                    | Petição | Data de Decisão<br>17/02/2017                             | Juiz<br>Juiz Militar de Minas<br>Gerais TESTE                                          | Situação<br>ATIVO<br>ATIVO          |
| +<br>+                                                                                                | <b>4º do Incidente</b> ℓ 1728384ℓ 1728383ℓ 1728385 | Tipo do Incidente           ALTERAÇÃO DE DATA-BASE DE           PROGRESSÃO DE           REGIME/LIVRAMENTO CONDICIONAL           FIXAÇÃO/HARMONIZAÇÃO/ALTERAÇÃO           DE REGIME           FIXAÇÃO/HARMONIZAÇÃO/ALTERAÇÃO           DE REGIME | Complemento<br>Progressão de Regime<br>Fechado - Regime Inicial<br>Semiaberto - Progressão de<br>Regime | Data de Referência           01/07/2014           01/07/2014           18/08/2016 | Data de Autuação           17/02/2017           17/02/2017           17/02/2017 | Petição | Data de Decisão           17/02/2017           17/02/2017 | Juiz<br>Juiz Militar de Minas<br>Gerais TESTE<br>Juiz Militar de Minas<br>Gerais TESTE | Situação<br>ATIVO<br>ATIVO<br>ATIVO |

Selecionar o tipo de incidente "Extinção" e clicar em "Novo Incidente".

|            |                                                                       | 🔲 Maximizar 🗙 Fer |
|------------|-----------------------------------------------------------------------|-------------------|
| Des        | crição:                                                               |                   |
|            |                                                                       | Pesquisar         |
|            |                                                                       |                   |
|            | Descrição                                                             |                   |
|            | ADEQUAÇÃO                                                             |                   |
| $\bigcirc$ | ALTERAÇÃO DE DATA-BASE DE PROGRESSÃO DE REGIME/LIVRAMENTO CONDICIONAL |                   |
| $\bigcirc$ | ALTERAÇÃO DE LOCAL DE CUMPRIMENTO DE PENA                             |                   |
| $\bigcirc$ | COMUTAÇÃO                                                             |                   |
|            | DIAS PERDIDOS NA REMIÇÃO                                              |                   |
| ۲          | EXTINÇÃO                                                              |                   |
| $\bigcirc$ | FIXAÇÃO/HARMONIZAÇÃO/ALTERAÇÃO DE REGIME                              |                   |
| $\bigcirc$ | HOMOLOGAÇÃO DE FALTA GRAVE                                            |                   |
| $\odot$    | INDULTO                                                               |                   |
| $\bigcirc$ | LIBERDADE VIGIADA                                                     |                   |
| $\odot$    | LIVRAMENTO CONDICIONAL                                                |                   |
| $\bigcirc$ | OUTROS                                                                |                   |
|            | PRISÃO DOMICILIAR                                                     |                   |
| $\bigcirc$ | RECONSIDERAÇÃO                                                        |                   |
|            | RECURSO DE AGRAVO                                                     |                   |
| $\bigcirc$ | REMIÇÃO                                                               |                   |
|            | REVOGAÇÃO                                                             |                   |
| $\bigcirc$ | SAÍDA TEMPORÁRIA                                                      |                   |
|            | SOMATÓRIO DAS PENAS                                                   |                   |
| $\bigcirc$ | SURSIS                                                                |                   |
| $\odot$    | SUSPENSÃO                                                             |                   |
| $\bigcirc$ | TRABALHO EXTERNO                                                      |                   |
| $\bigcirc$ | UNIFICAÇÃO                                                            |                   |
|            | Novo Incidente                                                        | Cancelar          |

Preencher os dados da extinção, motivo, que poderá ser por Cumprimento de pena, indulto, prescrição, etc. Selecionar todas as guias de recolhimento, vinculando a elas a extinção. Clicar em salvar.

| SEEU - Sistema Eletrônico de Execução Unificado                                                                                          |                                       |
|----------------------------------------------------------------------------------------------------|---------------------------------------|
| Inicio Processos Intimações Decurso de Prazo Análise de Juntadas Audiências Cumprimentos Minutas Relatórios/Estatísticas Cadastro Outros |                                       |
| Classe Processual: 386 - Execução da Pena                                                                                                |                                       |
| Assunto Principal: 7791 - Pena Privativa de Liberdade                                                                                    |                                       |
| Polo Passivo: • Carlos Condenado de Uberlandia CPF/CNPJ: Não Ca                                                                          | adastrado RG: Não Cadastrado          |
| Informações Gerais                                                                                                    |                                       |
| Petição:<br>Nº do Incidente:<br>Data de Autuação:<br>Concedido Juiz: Sim • • • • • • • • • • • • • • • • • • •                           | P <b>4</b>                            |
| Data Efetiva de Término:<br>Data de Referência para o Cálculo de Pena:<br>Data da Decisão V 0<br>Observação:                             |                                       |
| Desconsiderar?                                                                                                    | e e linha do tempo)<br>na mesma data) |
| Selecione uma ou mais ações penais a serem extintas:                                                                                     |                                       |
| 1 registro(s) encontrado(s), exibindo de 1 até 1                                                                                         |                                       |
| ■ Número △                                                                                                    | Pena Ativa 🛆                          |
| ✓                                                                                                    | 0a0m0d - CONVERTIDA                   |
|                                                                                                    | Salvar                                |

Cumpridas todas as determinações do magistrado na sentença de extinção, os autos deverão ser arquivados definitivamente. Para isso, basta clicar na aba "Movimentações" e selecionar o evento (movimentação) de referência.

| Execução 0010001-98.201                                                                                                    | 6.8.29.0002 🚖 🕒                                                                                                    | (193 dia(s) en                                                                                                    | n tramitação)                                                                                                    |                                       |              |               |                                                                                                    |                                              |  |  |
|----------------------------------------------------------------------------------------------------|----------------------------------------------------------------------------------------------------|----------------------------------------------------------------------------------------------------|----------------------------------------------------------------------------------------------------|---------------------------------------|--------------|---------------|----------------------------------------------------------------------------------------------------|----------------------------------------------|--|--|
| Sentenciado: "P Carlos Condenado de Uberlandia (CPF/CNP): Não Cadastrado)                                                                                                    |                                                                                                    |                                                                                                    |                                                                                                    |                                       |              |               |                                                                                                    |                                              |  |  |
| Classe Processual: 386 - Execução da Pe                                                                                                    | na                                                                                                    |                                                                                                    |                                                                                                    |                                       |              |               |                                                                                                    |                                              |  |  |
| Assunto Principal: 7791 - Pena Privativa                                                                                                    | de Liberdade                                                                                                    |                                                                                                    |                                                                                                    |                                       |              |               |                                                                                                    |                                              |  |  |
| Nível de Sigilo: "& Público 🚯                                                                                                    |                                                                                                    |                                                                                                    |                                                                                                    |                                       |              |               |                                                                                                    |                                              |  |  |
| Audiência: 🥪 Agendar                                                                                                    |                                                                                                    |                                                                                                    |                                                                                                    |                                       |              |               |                                                                                                    |                                              |  |  |
| - Pendências<br>Cumprimentos para Ex                                                                                                    | pedir: 🎺 Mandado: 01                                                                                                    |                                                                                                    |                                                                                                    |                                       |              |               |                                                                                                    |                                              |  |  |
| Remessa ao distribuidor (Não-Bloque                                                                                                    | ante): O processo está aguar                                                                                                    | rdando parecer/anotação                                                                                                | o do distribuidor                                                                                                    |                                       |              |               |                                                                                                    |                                              |  |  |
|                                                                                                    |                                                                                                    | Juntar D                                                                                                    | Documento Peticiona                                                                                                    | ir Pi                                 | atronato     | Navegar       | Exportar V                                                                                                    | Voltar                                       |  |  |
| Tafarma años Consis                                                                                                    |                                                                                                    |                                                                                                    | Juntar Documento Petricionar Patronato Navegar Exportar Voltar                                                                                                    |                                       |              |               |                                                                                                    |                                              |  |  |
| Informações Gerais Informações Adicionais Partes Movimentações Processos Criminais (1) Eventos (1) Incidentes Concedidos (4) Incidentes Não-Concedidos (1)                                                                                                    |                                                                                                    |                                                                                                    |                                                                                                    |                                       |              |               |                                                                                                    |                                              |  |  |
| Incidentes Pendentes (1) Prazos                                                                                                    | Adicionais Partes                                                                                                    | Movimentações                                                                                                    | Processos Criminais (1)                                                                                                    | Eventos (1)                           | Incidentes C | oncedidos (4) | Incidentes Não-Concedidos (1                                                                                    | .)                                           |  |  |
| Incidentes Pendentes (1) Prazos                                                                                                    | Adicionais Partes                                                                                                    | Movimentações                                                                                                    | Processos Criminais (1)                                                                                                    | Eventos (1)                           | Incidentes C | oncedidos (4) | Incidentes Não-Concedidos (1                                                                                    | .)                                           |  |  |
| Incidentes Pendentes (1) Prazos                                                                                                    | Adicionais Partes                                                                                                    | Movimentações                                                                                                    | Processos Criminais (1)                                                                                                    | Eventos (1)                           | Incidentes C | oncedidos (4) | Incidentes Não-Concedidos (1                                                                                    |                                              |  |  |
| Incientes verais Incrinações<br>Incientes Pendentes (1) Prazo:<br>Realçar Movimentos de: Magistra<br>Ocultar Movimentos: Inválido                                                                                                    | Adicionais Partes                                                                                                    | Movimentações<br>dvogado Prom<br>ab. Provisória                                                                        | Processos Criminais (1)                                                                                                    | Eventos (1)<br>Outros 📄 Aud           | iência       | oncedidos (4) | Incidentes Não-Concedidos (1                                                                                    |                                              |  |  |
| Incidentes Pendentes (1) Prazos<br>Realcas Movimentos de: Magistra<br>Ocultar Movimentos: Invélido<br>Filtros O                                                                                                    | do Servidor A<br>Servidor Hi                                                                                                    | Movimentações d                                                                                                    | Processos Criminais (1)                                                                                                    | Eventos (1)<br>Outros 📄 Aud           | Incidentes C | oncedidos (4) | Incidentes Não-Concedidos (1                                                                                    |                                              |  |  |
| Realcar Movimentos de: Magistra Ocultar Movimentos: Inválido Filtros  Movimentado Por: Advogad Sequencial(Intervalo): a Descrição:                                                                                                    | do Servidor Ariconais Partes                                                                                                    | Movimentações d<br>dvogado Prom<br>ab. Provisória<br>Magistrado Procurac<br>Movimento(Período): [                      | Processos Griminais (1)  notor Procurador  dor Promotor de Justiça                                                                                                    | Eventos (1)<br>Outros Aud<br>Servidor | iência       | oncedidos (4) | Incidentes Não-Concedidos ( )                                                                                   |                                              |  |  |
| Incidentes Pendentes (1) Pracos Realcar Movimentos de: Magistra Ocultar Movimentos: Inválido Filtros ①                                                                                                    | Adricionais Partes do Servidor Ari s Sem Arquivo H o Entidades Remessa o o Data do I e 1 até 31                                                                                                    | Movimentações d                                                                                                    | Processos Griminais (1)  notor Procurador  dor Promotor de Justiça  i Fil  Fil                                                                                                    | Eventos (1)<br>Outros Aud<br>Servidor | iência       | oncedidos (4) | Incidentes Não-Concedidos (3                                                                                    | . • €( { 1 } ▷)                              |  |  |
| Incidentes Pendenes (1) Praces Realcar Movimentos de: Magistra Ocultar Movimentos: Inválido Filtros ①                                                                                                    | doicionais Partes                                                                                                    | Movimentações d                                                                                                    | Processos Criminais (1) hotor Procurador  dor Promotor de Justiça  i i i i fil                                                                                                    | Eventos (1) Outros Aud Servidor Trar  | iência       | oncedidos (4) | Incidentes Não-Concedidos (3<br>500 por pág<br>Hovimentado P                                                    | )<br>. ▼ 44 4 1 ▷ ▷▷<br>or                   |  |  |
| Incidentes Pendentes (1) Prazor Realcas Realcar Movimentos de: Magistra Ocultar Movimentos: Inválido Filtros O Movimentado Por: Advogad Sequencial(Intervalo): Advogad Sequencial(Intervalo): a Descrição: 31 registro(s) encontrado(s), exibindo d Seq.  Data II 31 22/03/012 11:20:3                                | Adricionais     Partes       do     Servidor     A it       s     Sem Arquivo     H it       o     Entidades Remessa     Data do I       e 1 até 31           -     PEXPEDIÇÃO DE CERT                                       | Movimentações di<br>dvogado Prom<br>ab. Provisória Prom<br>Magistrado Procurac<br>Movimento(Período): [                | Processos Criminais (1) hotor Procurador  dor Promotor de Justiça  i Fil Fil Evento                                                                                                    | Eventos (1) Outros Aud Servidor Trar  | iência       | oncedidos (4) | Incidentes Não-Concedidos (3<br>500 por pág<br>Movimentado P<br>bio de Freitas Teste TJMG                       | )<br>. • • • • • • • • • • • • • • • • • • • |  |  |
| Internações versa<br>Incidentes Pendentes (1) Prazor<br>Realçar Movimentos de: Magistra<br>Ocultar Movimentos: Inválido<br>Filtros O Por: Advogad<br>Sequencial (Intervalo): Advogad<br>Sequencial (Intervalo): a<br>Descrição:<br>31 registro(s) encontrado(s), exibindo d<br>Seq. V Data<br>1 31 27/03/2017 11:28:3 | Adricionais     Partes       do     Servidor     A dialogo       s     Sem Arquivo     H       o     Entidades Remessa     o       o     Data do I       e 1 até 31       & EXPEDIÇÃO DE CERT       Referente ao evento AUDI | dvogado<br>ab. Provisória Prom<br>Magistrado Procurac<br>Movimento(Periodo): [<br>IDÃO GERAL<br>ÉNCIA DE JUSTIFICATIV. | Processos Criminais (1)  notor Procurador   dor Promotor de Justica   international   international   internat | Eventos (1) Outros Aud Servidor Trar  | iência       | Fa            | Incidentes Não-Concedidos (3<br>500 por pág<br>Hovimentado P<br>bio de Freitas Teste TJMG<br>nalista Judiciário | )<br>. ▼ 44 4 1 b bb<br>or                   |  |  |

Após, clicar no botão "Movimentar a partir desta Movimentação"

|     | SE   | EU - 9    | Siste  | ema   | Eletr     | ônico    | de E       | xecuç      | ão Uni     | ficado        |            |                       |
|-----|------|-----------|--------|-------|-----------|----------|------------|------------|------------|---------------|------------|-----------------------|
| Iní | cio  | Processos | Intima | ações | Decurso d | le Prazo | Análise de | e Juntadas | Audiências | Cumprimentos  | Minutas    | Relatórios/Estatístic |
|     | :: U | suário: O | 41527  | 34639 | anl (Ana  | lista Ju | diciário)  | Atuação:   | Vara de I  | Execução Meio | Fechado    | e Semiaberto Mil      |
|     | M    | lovim     | enta   | ção   | - Pro     | cess     | o 001      | 0001       | -98.20     | 16.8.29.0     | 0002       | *                     |
|     |      |           | Data:  | 27/0  | 3/2017 11 | L:29     |            | Movime     | ntado Po   | r:            |            |                       |
|     | м    | oviment   | ação:  | EXPE  | DIÇÃO D   | E CERTI  | dão ger    | RAL 🛈      |            |               |            |                       |
|     |      |           |        | Refe  | ente ao e | evento / | UDIÊNC     | IA DE JUS  | STIFICATI  | VA REALIZADA  | (22/02/    | 2017 16:52:27)        |
|     |      | Docume    | ntos:  |       |           |          | Des        | crição     |            |               |            | Assinado Po           |
|     |      |           |        | c     | ertidão   |          |            |            |            |               |            |                       |
|     |      |           |        |       |           |          |            |            | Mo         | vimentar a Pa | rtir Desta | Movimentação          |

Na Opção "Outras Ações", clicar em "Arquivar Processo"

| Movimenta             | r Processo 0223            |
|-----------------------|----------------------------|
| Data:                 | 13/03/2017 22:53           |
| Movimentação:         | RECEBIDOS OS AUTOS         |
|                       | Recebido do(a) MINISTÉR    |
| Incidentes:           | "∅ Visualizar/Gerenciar I  |
| + Peticão             | Atualizar                  |
|                       |                            |
|                       |                            |
|                       |                            |
| Ações                 |                            |
| 🦨 Intimar Partes      | 5                          |
| 🦨 Notificar Parte     | es.                        |
| 🦨 Citar Partes        |                            |
| 🦨 Ordenar Cum         | primentos                  |
| 🦨 Ordenar Carta       | a Precatória Eletrônica    |
| " Enviar Conclu       | so (*)                     |
| 🦨 Realizar Reme       | essa (*)                   |
| "& Autos ao Tribu     | <del>unal de Justiça</del> |
| <del>(Envio N</del> á | ão Eletrônico)             |
|                       |                            |
|                       |                            |
| Outras Aç             | ões                        |
| "∅ Interromper P      | Prazo                      |
| "& Suspender ou       | Sobrestar Processo         |
| 🦨 Transitar em 1      | Julgado (*)                |
| 🦨 Arquivar Proc       | esso (*)                   |
| 0.0                   | • •                        |

Clicar em "Arquivamento Definitivo", informar o motivo e "Arquivar"

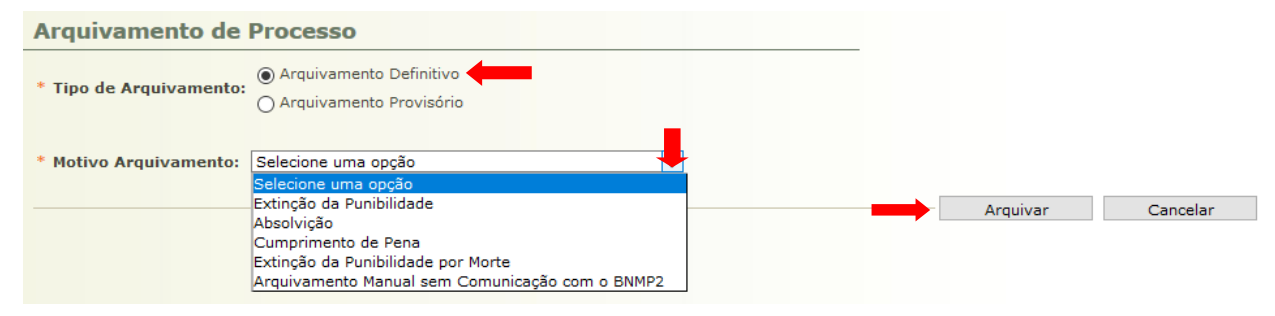

## Extinção parcial de guia de recolhimento

Quando a execução penal é composta por mais de uma guia de recolhimento e a extinção da punibilidade não abrange todas as condenações, o procedimento é o mesmo relacionado acima, contudo o incidente de extinção deverá ser vinculado à(s) guia(s) extinta(s). Neste caso não haverá o arquivamento da execução penal.

## Extinção de pena fixada para uma mesma guia de recolhimento

Refere-se à extinção de apenas uma pena fixada numa mesma guia de recolhimento, por exemplo: na guia de recolhimento com 2 ou mais desmembramentos com enquadramentos distintos.

Para dar cumprimento a essa sentença, se faz necessário clicar no desmembramento cuja pena é objeto da extinção.

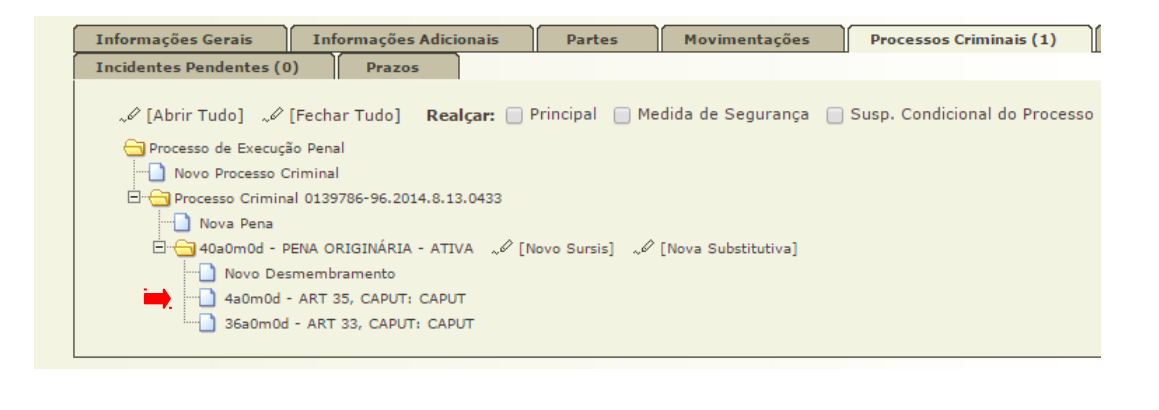

Clicar no botão "Alterar".

| 1       |  |
|---------|--|
| Alterar |  |
| Alterat |  |

Na tela de cadastro de desmembramento selecionar "Sim" para desmembramento extinto, inserir a data da decisão que extinguiu e caso tenha alguma informação relevante acerca da extinção, preencher o campo "observação". Clicar em salvar.

O sistema registrará a extinção deste único desmembramento, permanecendo ativas as demais penas (enquadramentos) fixadas na ação criminal.

| Cadastro de Desmembrame                | nto                                                                                                    |
|----------------------------------------|----------------------------------------------------------------------------------------------------|
| * Lei:                                 | 11343/06 - Lei de Drogas                                                                                                    |
| * Artigo da Lei:                       | [CP]       [LCP]       [Drogas]       [Consumidor]         [ART 35 - Associarem-se duas ou mais pessoas para o fim de prati         []       []       []         []       []       []       [] |
| Pena Imposta                           |                                                                                                    |
| * Pena:                                | Pena Hediondo                                                                                                    |
| * Data do Delito:                      | 01/01/2016                                                                                                    |
| Reincidente Comum:                     | Sim Não                                                                                                    |
| Fração para Progressão de Regime:      | 1/6 - Comum 🔻 🛈                                                                                                    |
| Fração para Livramento Condicional:    | 1/3 - Comum Primário 🔻                                                                                                    |
| * Tempo de Pena:                       | Tempo Restante: 0           ano(s) 0 mês(es) 0           4         ano(s) 0         mês(es) 0         dia(s) dia(s)                                                                            |
| Complemento:                           |                                                                                                    |
| Bloquear Direito de Indulto/Comutação: | Sim ● Não (Por ter dois entendimentos, este campo indicará se bloqueia ou não o direito de indulto e/ou comutação                                                                              |
|                                        | para este desmembramento. Lei 11.343/2006, art. 33, § 4º.)                                                                                                    |
| Manter fração:                         | Sim   Não (manter a fração de Comum Primário - 1/3 -<br>mesmo que exista outro desmembramento com Reincidência)                                                                                |
| Extinção                               |                                                                                                    |
| Extinto?                               | ● Sim ○ Não                                                                                                    |
| Observação da Extinção:                |                                                                                                    |